# Assembleia Geral Extraordinária

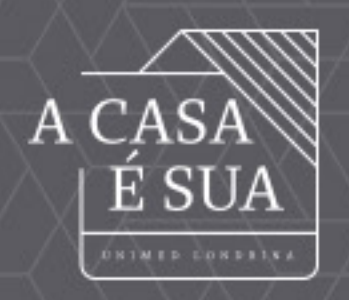

# Unimed Londrina

29/04/2021

Londrina

Manual de Utilização do ZOOM na AGE

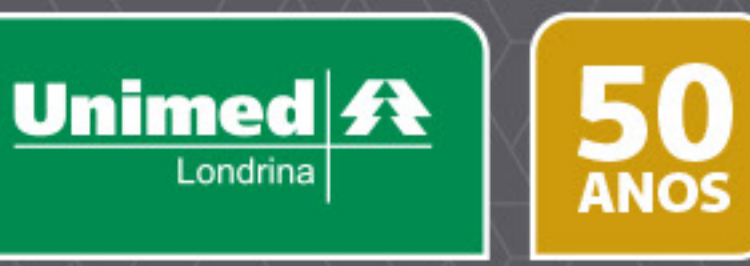

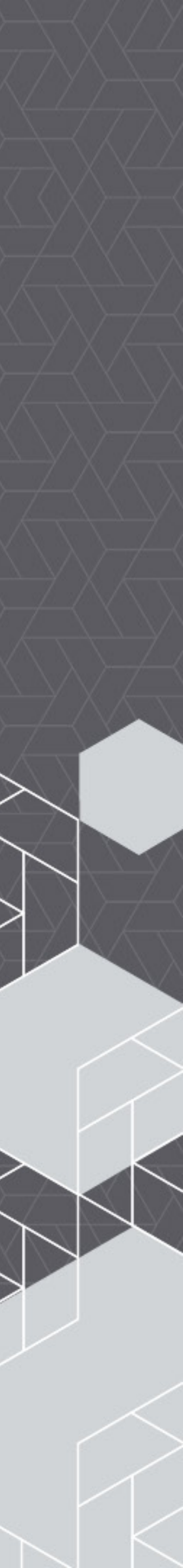

#### Como participar da Assembleia Geral Extraordinária da Unimed Londrina.

# zoom

## 1 - Acessando a AGE pelo Desktop/Notebook

Primeiro é preciso baixar a Plataforma Zoom. Para isso enviaremos um e-mail para o seu endereço cadastrado na Unimed Londrina (Caso não receba o e-mail entre em contato com a nossa área de Relacionamento com o Cooperado pelo e-mail cooperados@unimedlondrina. com.br).

Para entrar na reunião, abra o e-mail com as informações e procure o trecho onde está escrito "Clique aqui para ingressar". **Este link é individual do cooperado, não deve ser compartilhado com outras pessoas e não poderá ser acessado de dois dispositivos diferentes ao mesmo tempo**.

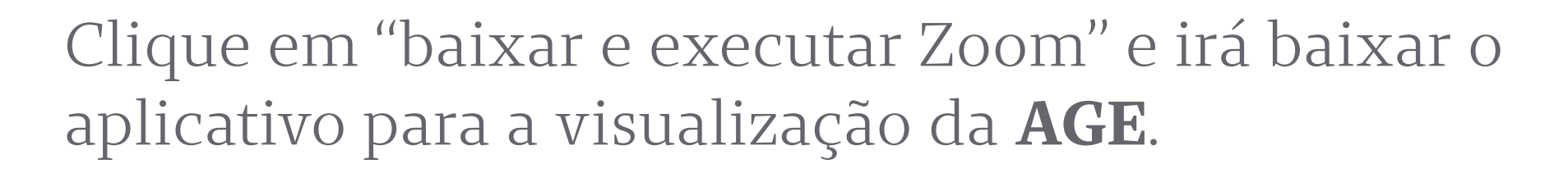

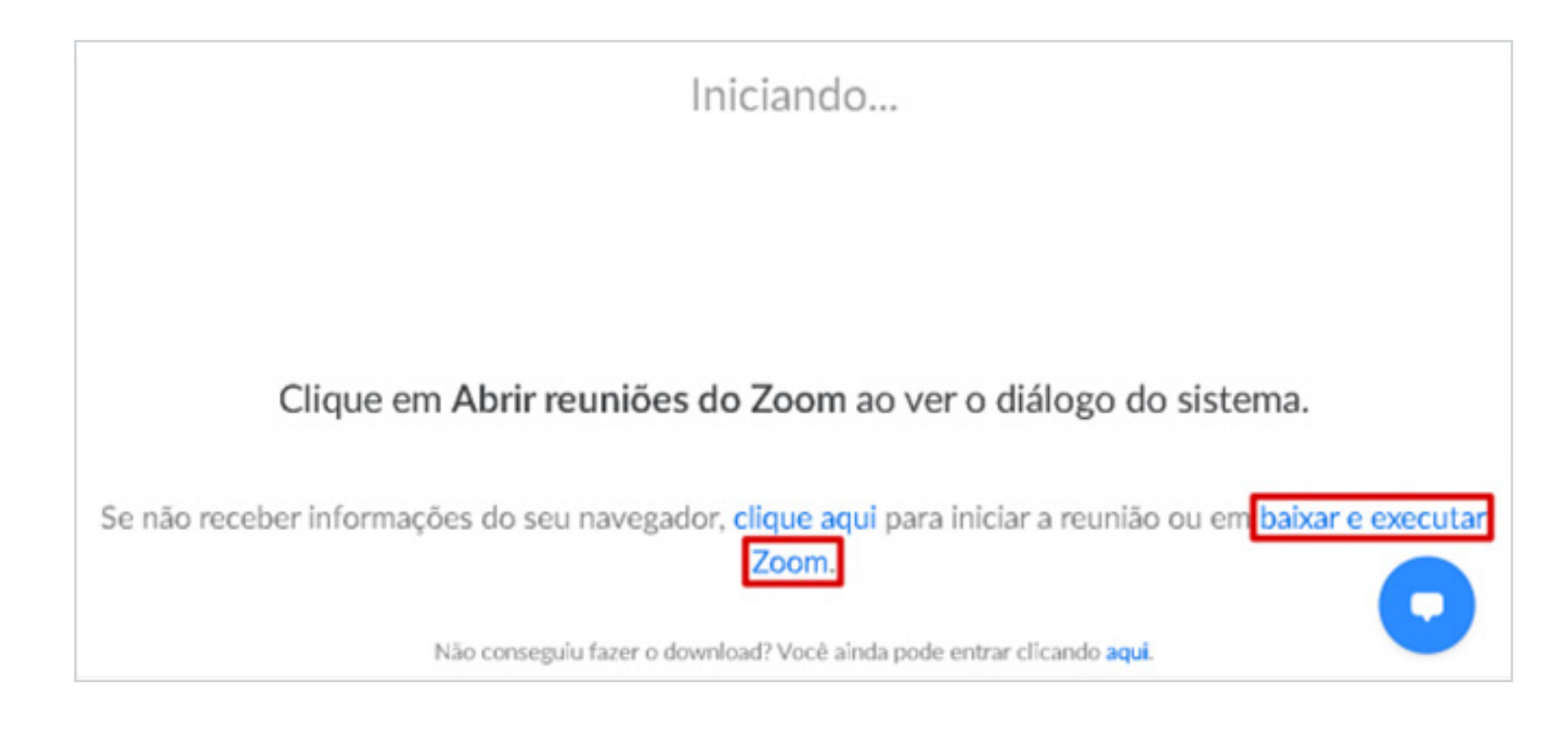

A CASA É SUA

\*\* É **obrigatório** baixar e executar o Zoom, caso contrário **não será possível** computar seu voto na **AGE**. Clique sobre o arquivo baixado.

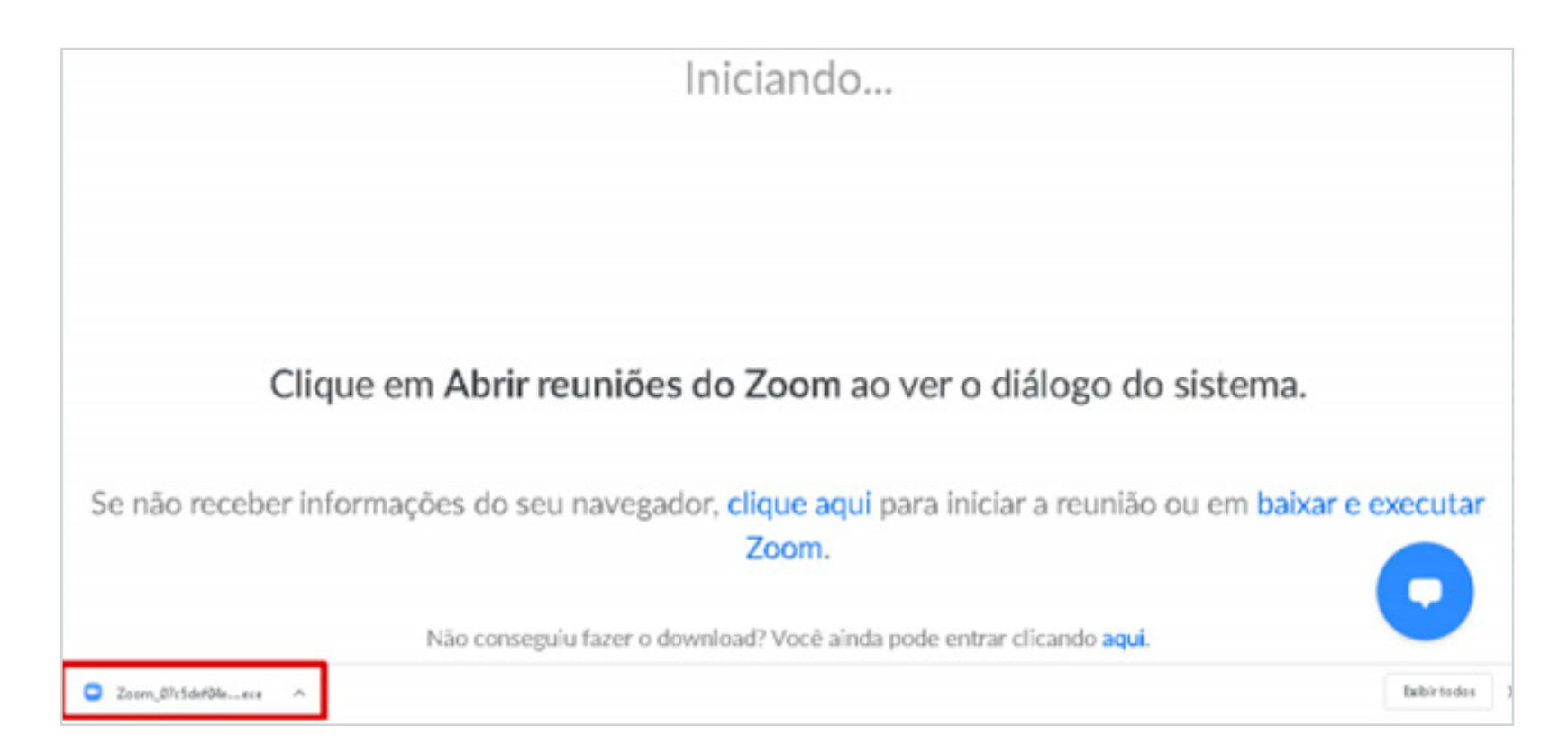

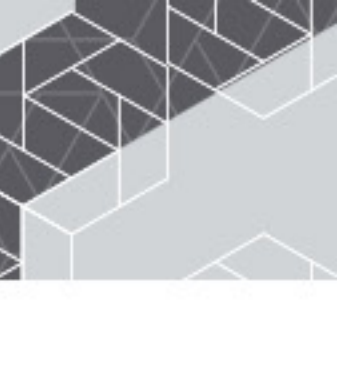

50 ANOS

O aplicativo será baixado e será iniciada a visualização da assembleia.

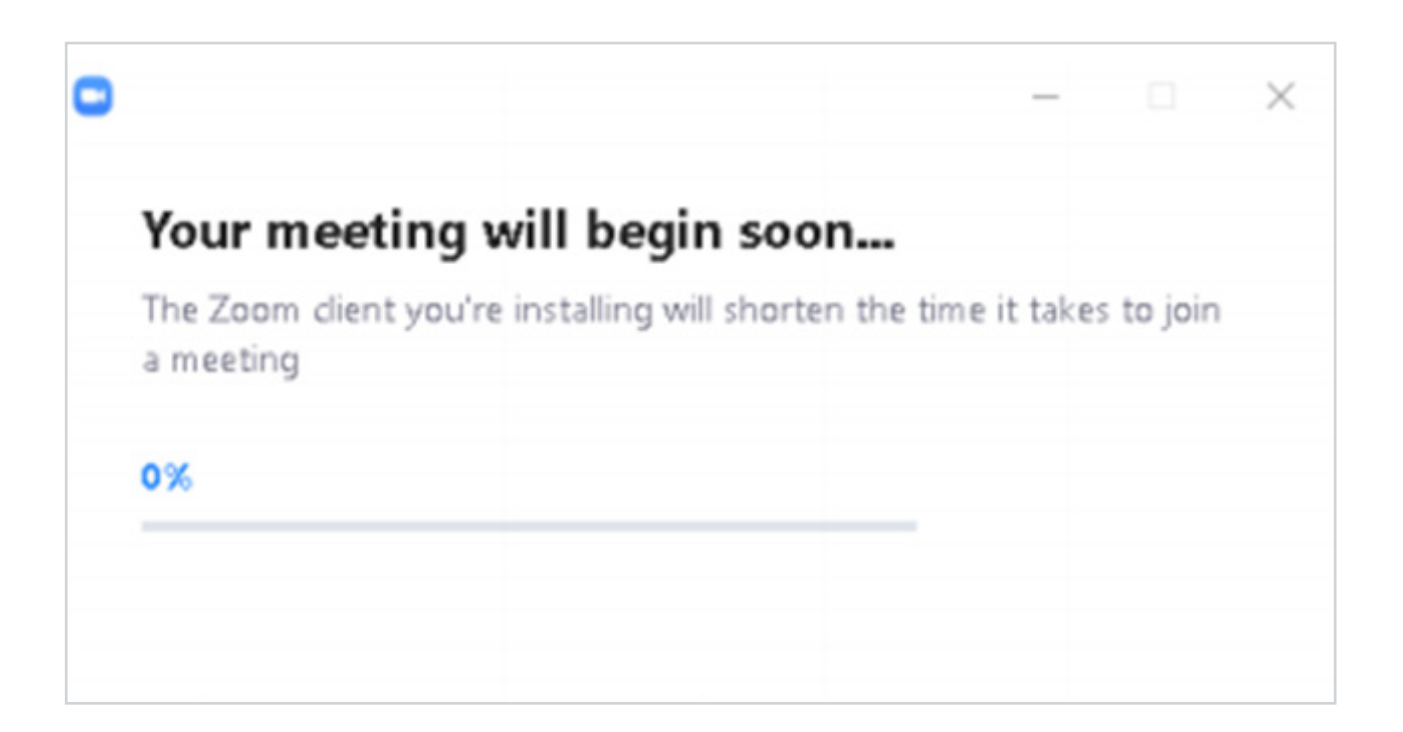

Se a **AGE** não tiver começado, pode ser que apareça a imagem abaixo.

| O Please | wait for the host to start th | nis webinar |
|----------|-------------------------------|-------------|
|          | Start: 4:00 PM                |             |
|          | AGE                           |             |
|          |                               |             |

Irina

Se o aplicativo estiver em inglês, efetue esses passos:

- a. Localize o ícone do Zoom, na barra de tarefas.
- b. Clique com botão direito do mouse.
- c. Vá em "Switch Languages".
- d. Clique em **"Português"**.
- e. Após isso, feche o aplicativo e abra novamente.

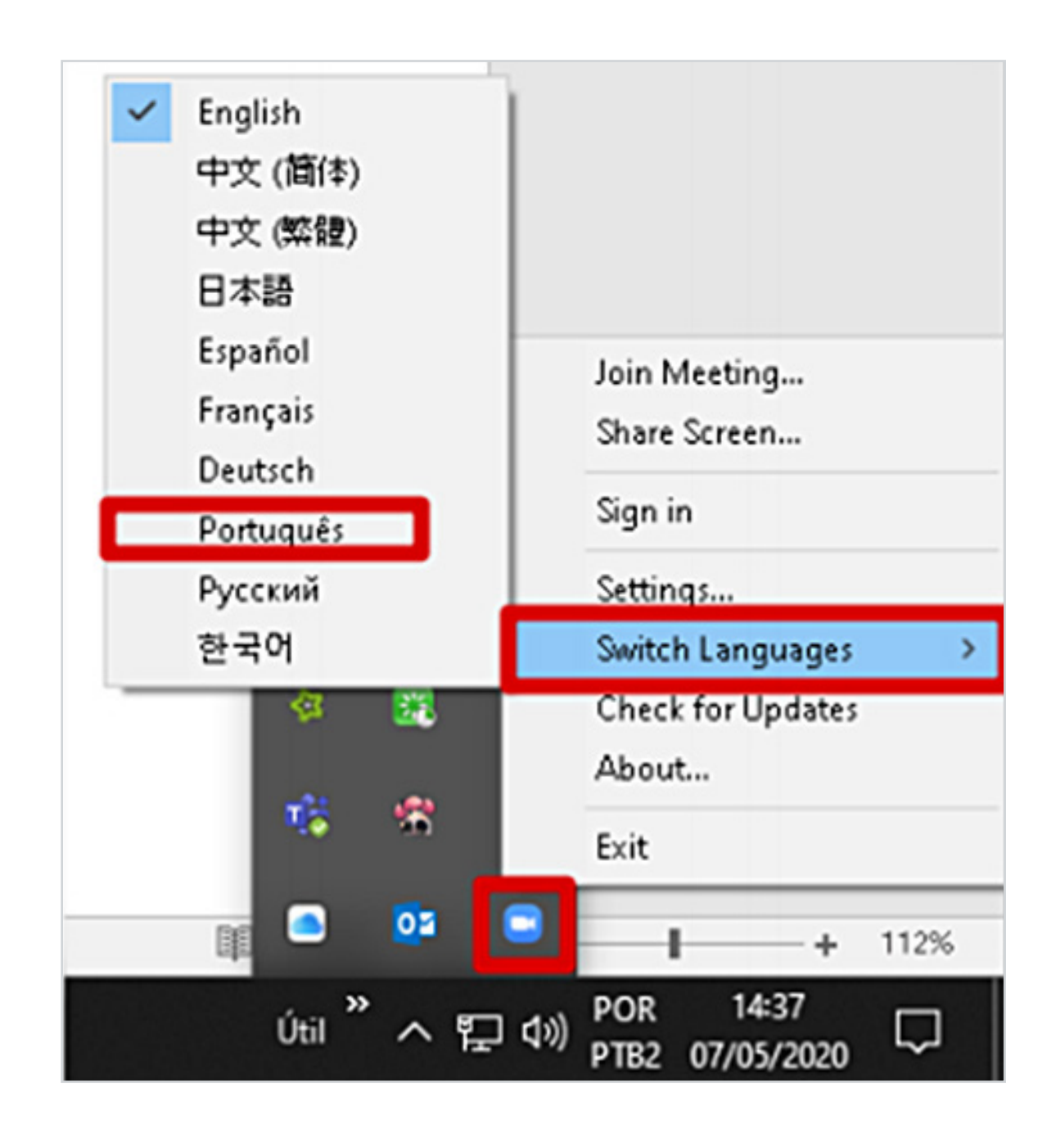

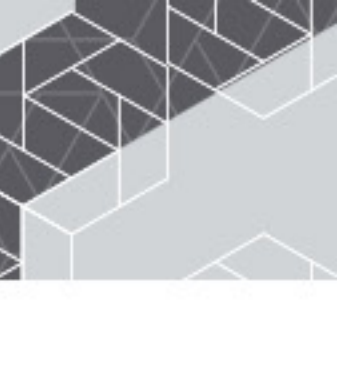

### 2 - Acessando a AGE pelo Smartphone

Primeiro é preciso baixar a Plataforma Zoom.

#### Android

Abra o Google Play.

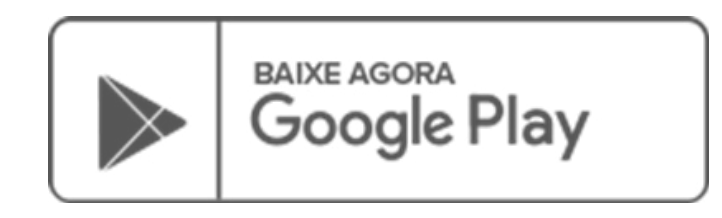

Procure por "Zoom Cloud Meetings" e clique em "Instalar" ou abra diretamente pelo link abaixo:

https://play.google.com/store/apps/details?id=us.zoom.videomeetings

#### iPhone iOS

Abra a App Store.

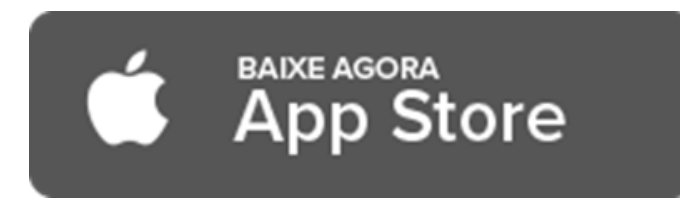

Procure por "Zoom Cloud Meetings" e clique em "Obter" ou abra diretamente pelo link abaixo:

https://apps.apple.com/br/app/zoom-cloud-meetings/id546505307

Enviaremos um e-mail para o seu endereço cadastrado na Unimed Londrina (Caso não receba o e-mail entre em contato com a nossa área de Relacionamento com o Cooperado pelo e-mail **cooperados@unimedlondrina.com.br**). Para entrar na reunião, abra o e-mail com as informações e procure o trecho onde está escrito "Clique aqui para ingressar". **Este link é individual do cooperado, não deve ser compartilhado com outras pessoas e não poderá ser acessado de dois dispositivos diferentes ao mesmo tempo.** 

A CASA É SUA

"Entre de um PC, Mac, iPad, iPhone ou dispositivo Android:

Clique aqui para ingressar"

No navegador clique em "Entrar na Reunião".

Após isso, irá iniciar a visualização da AGE.

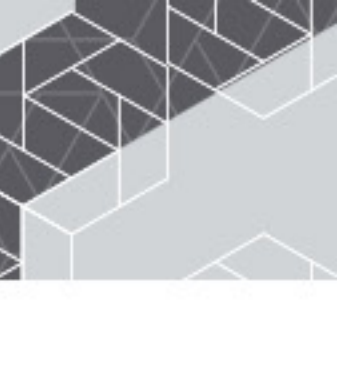

#### 3 - Orientações para todas as plataformas digitais

 Após baixar o Zoom, é muito importante que você autorize o aplicativo a acessar sua câmera de vídeo e microfone, assim você poderá participar da reunião utilizando áudio e vídeo.

 Você só conseguirá entrar na sala de reunião da AGE no dia 29/04, quando receber o link.

 Ao acessar a sala você poderá pedir a palavra, para isso clique no ícone "levantar a mão". O ícone mudará de cor, isso significa que você está com a mão levantada, aguardando a sua vez para falar.

- Durante a apresentação da **AGE** os microfones ficarão mudos. Quando for a sua vez de falar, seu microfone será liberado pelos organizadores da reunião. Você poderá autorizar a transmissão da sua imagem. Se preferir ficar sem transmitir a sua imagem não há problemas, você poderá participar apenas por voz. - Se você pedir a palavra mas desistir de falar, basta clicar no ícone de "abaixar a mão". As pessoas que abaixam a mão saem da fila pela palavra, aqueles que levantarem a mão novamente entram no final da fila automaticamente. Quem coordena a fila é o próprio aplicativo, que segue a ordem de pessoas que se manifestaram primeiro.

A CASA É SUA 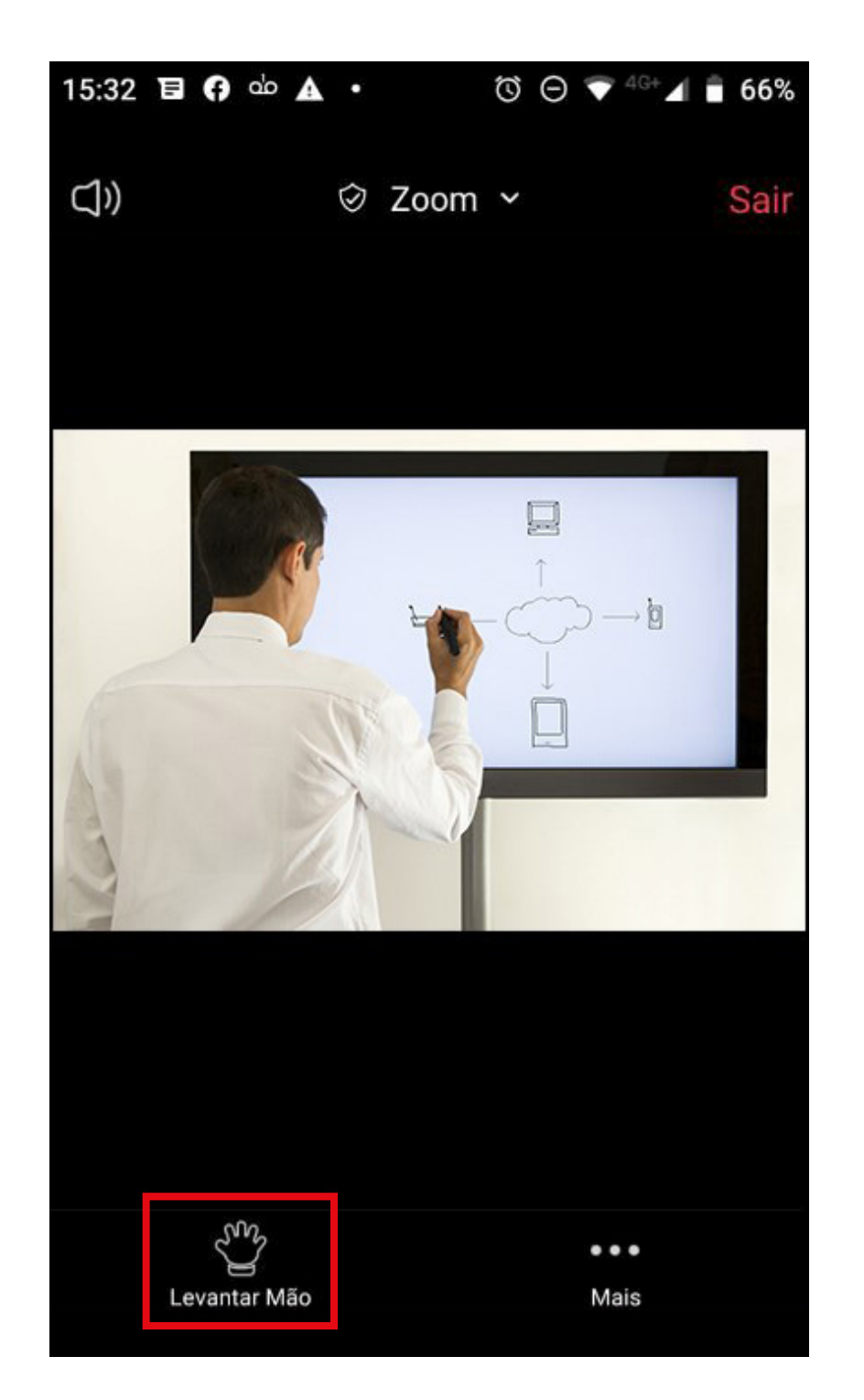

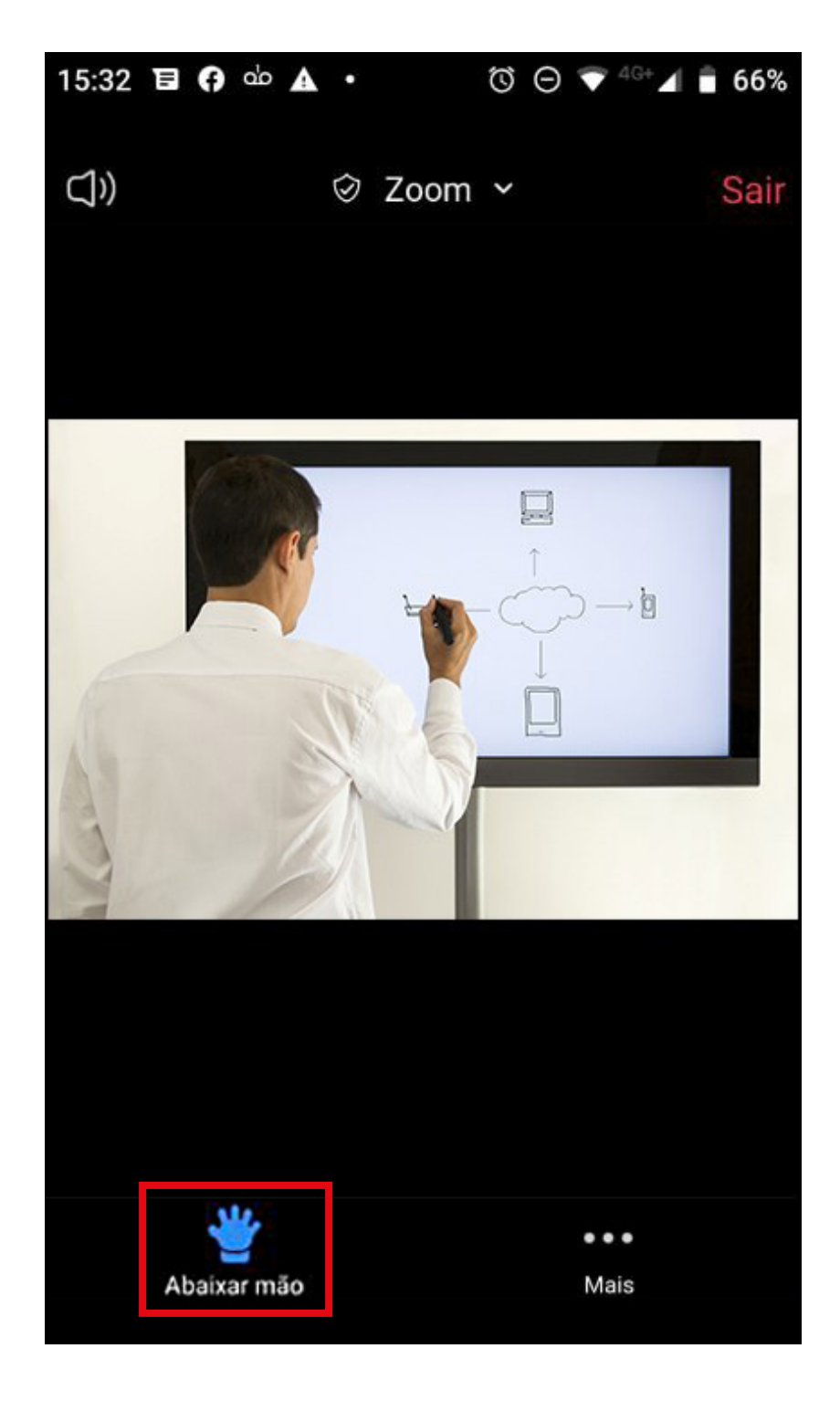

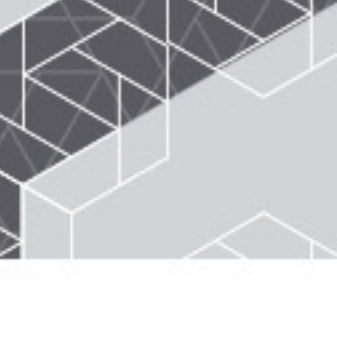

Durante a Assembleia haverá momentos de votação dos cooperados. Na ocasião, uma enquete vai aparecer na sua tela (quem não tiver baixado o aplicativo não receberá a enquete para votação). Para participar basta clicar sobre a sua opção e enviar sua resposta.

|   | Enquetes                                          | - • ×                     |
|---|---------------------------------------------------|---------------------------|
|   | Enquete 1: Item 1                                 | Editar                    |
|   | 1. Aprovação do Relatório da Diretoria<br>Aprovar | ~ L                       |
|   | O Rejeitar                                        | $\longrightarrow \square$ |
|   | Abster-se                                         |                           |
|   |                                                   |                           |
|   |                                                   |                           |
|   |                                                   |                           |
|   |                                                   |                           |
| 4 | Permitir que Palestrantes votem                   | Iniciar Enquete           |

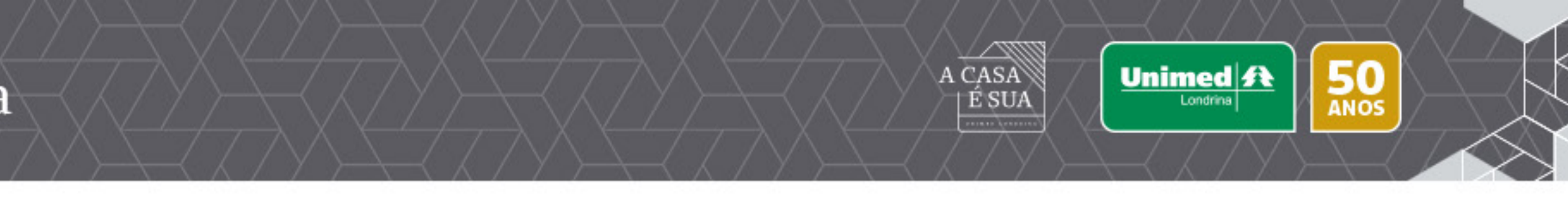

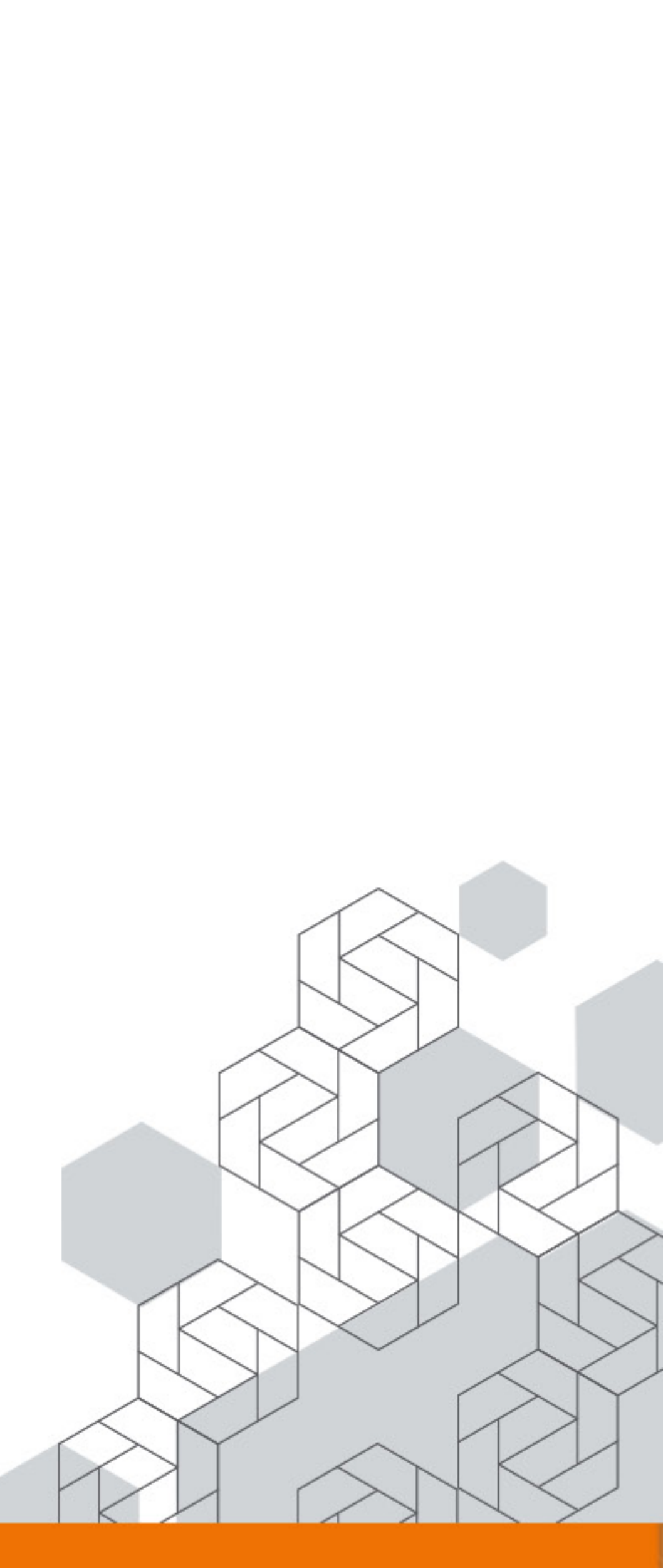

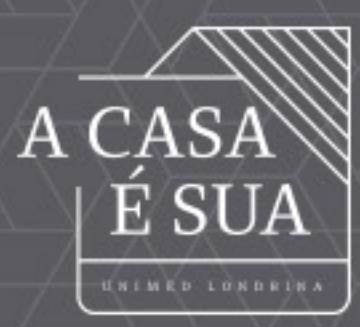

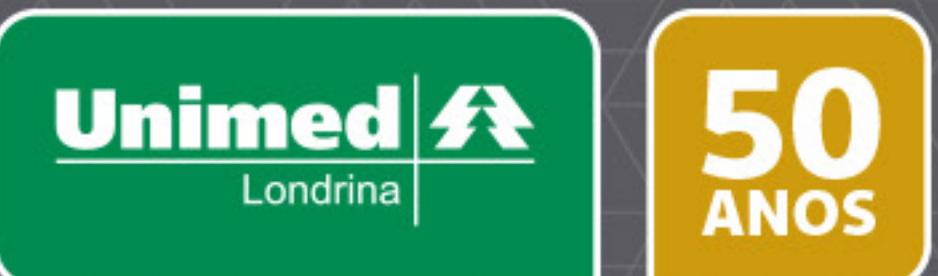

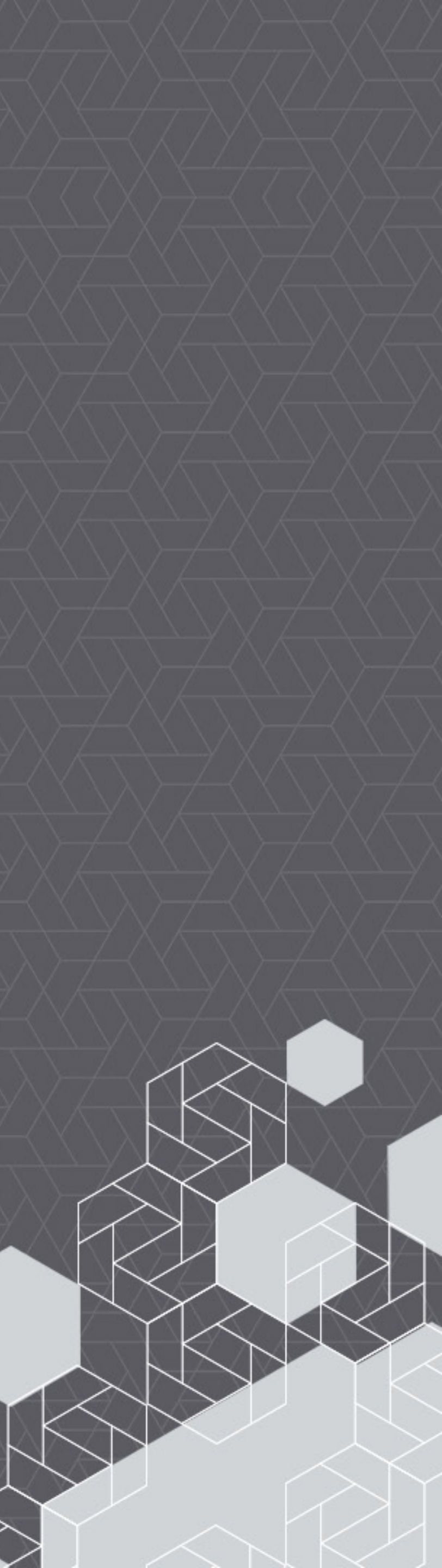